## Steps to Download Apps on your iPhone

- 1. On the Home page of the iPhone, find the 'App Store'.
- 2. Tap on the icon and 'search for ' **SmartBridges** App .
- 3. Tap on the **Smartbridges by Mobilesutra icon** to download.
- 4. If you already have an Apple id, press on Free button. This will take you to step Six.
- 5. If you do not have an Apple Id then click **on Create Apple ID Button**.

Follow all the steps of Apple ID creation.

6. Then, you are taken to a page where it shows the <u>'Install App'</u>. There is also a description of the App, a few pictures of the App, and 'Rating'.

7. Tap on <u>**'Install App'</u>** and enter your App Password.</u>

8. You will exit the page and will be taken to the app.

The app will show 'Loads' first and then 'Installs'.

9. When **'Download' is completed**, enjoy the app